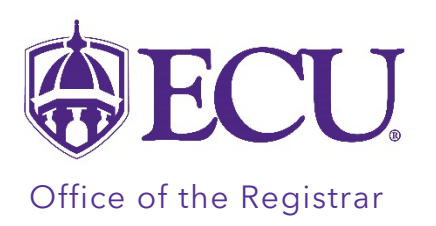

## How to check Financial Aid Self Service for Courses not Eligible for Federal Financial Aid.

The Financial Aid Self Service CPOS information screen displays if you have been offered or have accepted federal financial aid AND you are registered for at least 1 course that is not eligible for federal financial aid.

**PLEASE NOTE:** If you are already eligible to receive full-time aid, courses (above the threshold) that are listed as Registered Course(s) Not Eligible for Financial Aid are irrelevant.

Full-time aid is awarded once you have enrolled in at least 12 degree applicable hours (Registered Course(s) Eligible for Financial Aid) as an undergraduate or 9 degree applicable hours (Registered Course(s) Eligible for Financial Aid) as a Graduate student.

- 1. Log in to PiratePort.
- 2. Click on the Financial Aid Self Service card.

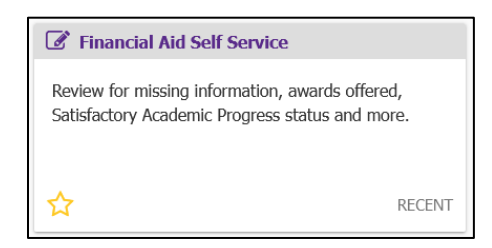

3. On the Financial Aid home page, click the information box arrow to expand the information window on the PLEASE REVIEW!

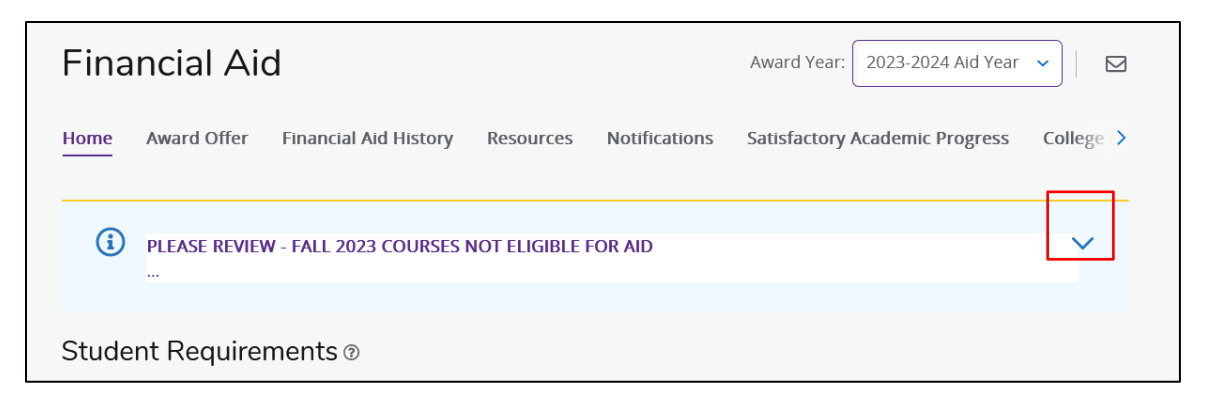

4. The information window expands and lists classes that is Not Eligible for Financial Aid.

|                                                                                                |                                                                         | COULDED INC                                                             | ot eligible f                                                         | OR AID                                                             |                                                                                                    |        |
|------------------------------------------------------------------------------------------------|-------------------------------------------------------------------------|-------------------------------------------------------------------------|-----------------------------------------------------------------------|--------------------------------------------------------------------|----------------------------------------------------------------------------------------------------|--------|
| IMPORTANT:<br>eligibility for f<br>summary of y<br>and which car                               | You have accep<br>ederal financial<br>our current sch<br>nnot. For more | oted or been o<br>l aid to courses<br>nedule of cours<br>information or | ffered federal<br>s that count to<br>ses detailing w<br>n the CPOS re | financial aid.<br>ward your Co<br>hich courses<br>quirement, pl    | The U.S. Department of Education restrict<br>urse Program of Study (CPOS). Below is a<br>can be covered by your federal financial a<br>ease click HERE. | s<br>d |
| To receive a hours or nine                                                                     | full financial ai<br>e (9) graduate                                     | id award, you<br>hours from yo                                          | r coursework<br>our program                                           | must include                                                       | e a minimum of twelve (12) undergradu                                                                                                    | ite    |
| This course d                                                                                  | ata is accurate a                                                       | as of 10/24/20                                                          | 23 05:24:37. A                                                        | ny changes m                                                       | ade after this date/time will be reflected a                                                                                                    | fter   |
| a sea dela a se asset                                                                          | day                                                                     |                                                                         |                                                                       |                                                                    |                                                                                                    |        |
| a.m. the next                                                                                  | uay.                                                                    |                                                                         |                                                                       |                                                                    |                                                                                                    |        |
| a.m. the next<br>Registered C                                                                  | ourse(s) Eligibl                                                        | le for Financia                                                         | Il Aid                                                                |                                                                    |                                                                                                    |        |
| a.m. the next<br>Registered C<br>Term                                                          | ourse(s) Eligibl<br>Subject                                             | le for Financia<br>Course                                               | l Aid<br>Credit                                                       | Title                                                              |                                                                                                    |        |
| a.m. the next<br>Registered C<br>Term<br>Fall 2023                                             | ourse(s) Eligibl<br>Subject<br>MKTG                                     | le for Financia<br>Course<br>3852                                       | Il Aid<br>Credit<br>3                                                 | Title<br>Cultural E                                                | nvironmt Int'l Busin                                                                                                    |        |
| a.m. the next<br>Registered C<br>Term<br>Fall 2023<br>Fall 2023                                | ourse(s) Eligibl<br>Subject<br>MKTG<br>ACCT                             | le for Financia<br>Course<br>3852<br>4641                               | I <b>I Aid</b><br>Credit<br>3<br>3                                    | <b>Title</b><br>Cultural E<br>Govt and                             | nvironmt Int'l Busin<br>Not for Profit Acct                                                                                                    |        |
| A.m. the next<br>Registered C<br>Fall 2023<br>Fall 2023<br>Fall 2023<br>Fall 2023              | ourse(s) Eligibl<br>Subject<br>MKTG<br>ACCT<br>BUSI                     | le for Financia<br>Course<br>3852<br>4641<br>4200                       | n <b>l Aid</b><br>3<br>3<br>1                                         | <b>Title</b><br>Cultural E<br>Govt and<br>Leadershi                | nvironmt Int'l Busin<br>Not for Profit Acct<br>p Capstone                                                                                               |        |
| A.m. the next<br>Registered C<br>Fall 2023<br>Fall 2023<br>Fall 2023<br>Fall 2023<br>Fall 2023 | ourse(s) Eligibl<br>Subject<br>MKTG<br>ACCT<br>BUSI<br>MGMT             | le for Financia<br>Course<br>3852<br>4641<br>4200<br>4842               | <b>Credit</b><br>3<br>3<br>1<br>3                                     | <b>Title</b><br>Cultural E<br>Govt and<br>Leadershi<br>Strategic l | nvironmt Int'l Busin<br>Not for Profit Acct<br>p Capstone<br>Management                                                                                 |        |